# How to Enable Cookies for GM Global Connect & Enhanced CSSR Portal

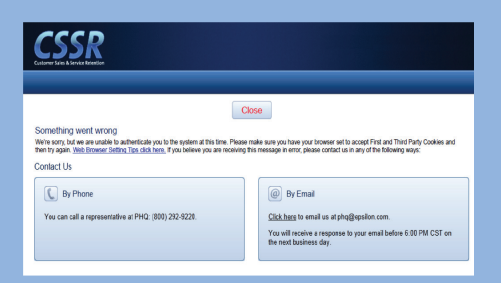

If you receive this error, you may need to enable cookies on your computer. This is easy to do:

- 1. Identify your web browser:
  - Internet Explorer
  - Firefox
  - Google Chrome
- 2. Follow the steps below for that specific browser.

## **INTERNET EXPLORER 7+**

- 1. Navigate to the "Tools" menu option.
- 2. Select "Internet Options."
- 3. Choose the "Privacy" tab.
- 4. Follow the steps for OPTION A or OPTION B.

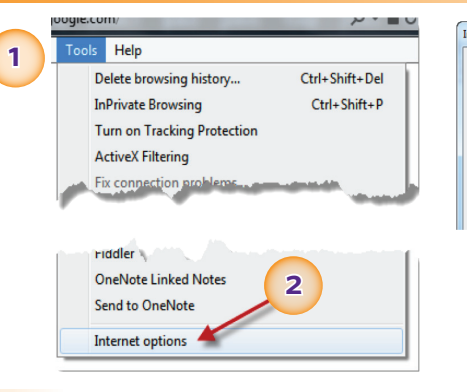

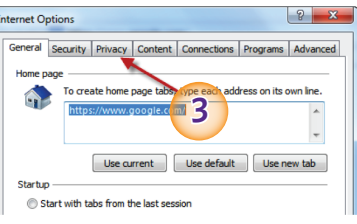

General Security Privacy Content Connections Programs Advanced

Import Advanced Default

OK Cancel Apply

Internet Options

1

Never allow websites to request your physical location

2

Pop-up Blocker

InPrivate

? ×

can be read by

Clear Sites

Settings

## **OPTION A:**

- 1. Allow all cookies by pulling the slider all the way down until it displays "Accept All Cookies."
- 2. Click the "OK" button.
- 3. The pop-up box will disappear.
- 4. Close and restart your browser.
- 5. Access the Enhanced CSSR portal through Global Connect.

#### **OPTION B:**

- **1.** Leave the slider where it is.
- 2. Select the "Advanced" button.
- 3. Select "Override automatic cookie handling."
- Select "Accept" under the "First-party Cookies" and "Third-party Cookies."
- 5. Click the "OK" button.
- 6. The pop-up box will disappear.
- 7. Close and restart your browser.
- 8. Access the Enhanced CSSR portal through Global Connect.

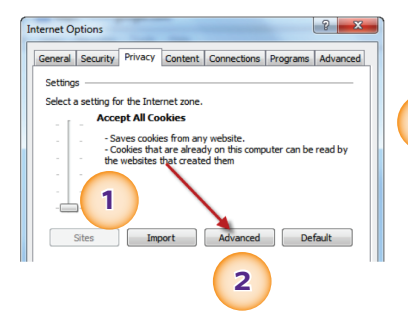

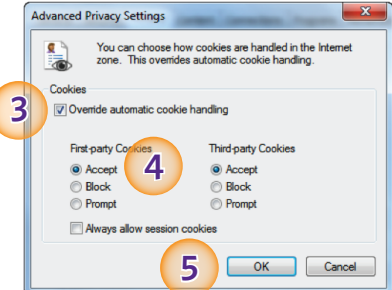

☑ Disable toolbars and extensions when InPrivate Browsing starts

## **FIREFOX**

- 1. Press the "Alt" key to display menu bar.
- 2. Select "Tools."
- 3. Choose "Options."
- 4. Select the "Privacy" tab.

5. Under the "History" section, follow **OPTION A** or **OPTION B**.

## **OPTION A:**

If using custom settings for history, make sure to select the box next to "Accept cookies from sites" and confirm "Accept third-party cookies" is set to "Always."

#### **OPTION B:**

Set the "Firefox will:" option to "Remember history."

- 6. Close out of all the dialogs
- 7. Close and restart Firefox.
- 8. Access the Enhanced CSSR portal through Global Connect.

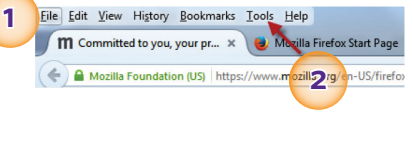

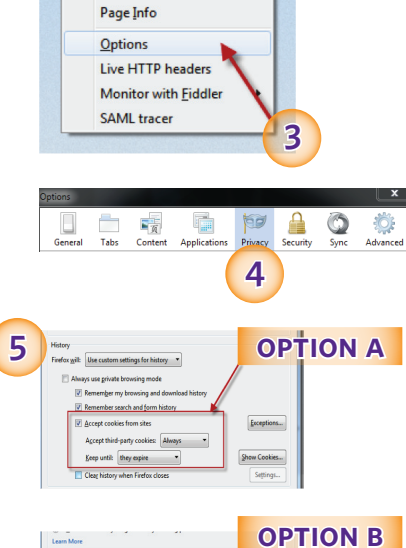

POWERED BY epsilon

ks <u>T</u>ools <u>H</u>elp

Downloads Ctrl+J

Set Up Sync...

Web Developer

Add-ons Ctrl+Shift+A

## **GOOGLE CHROME**

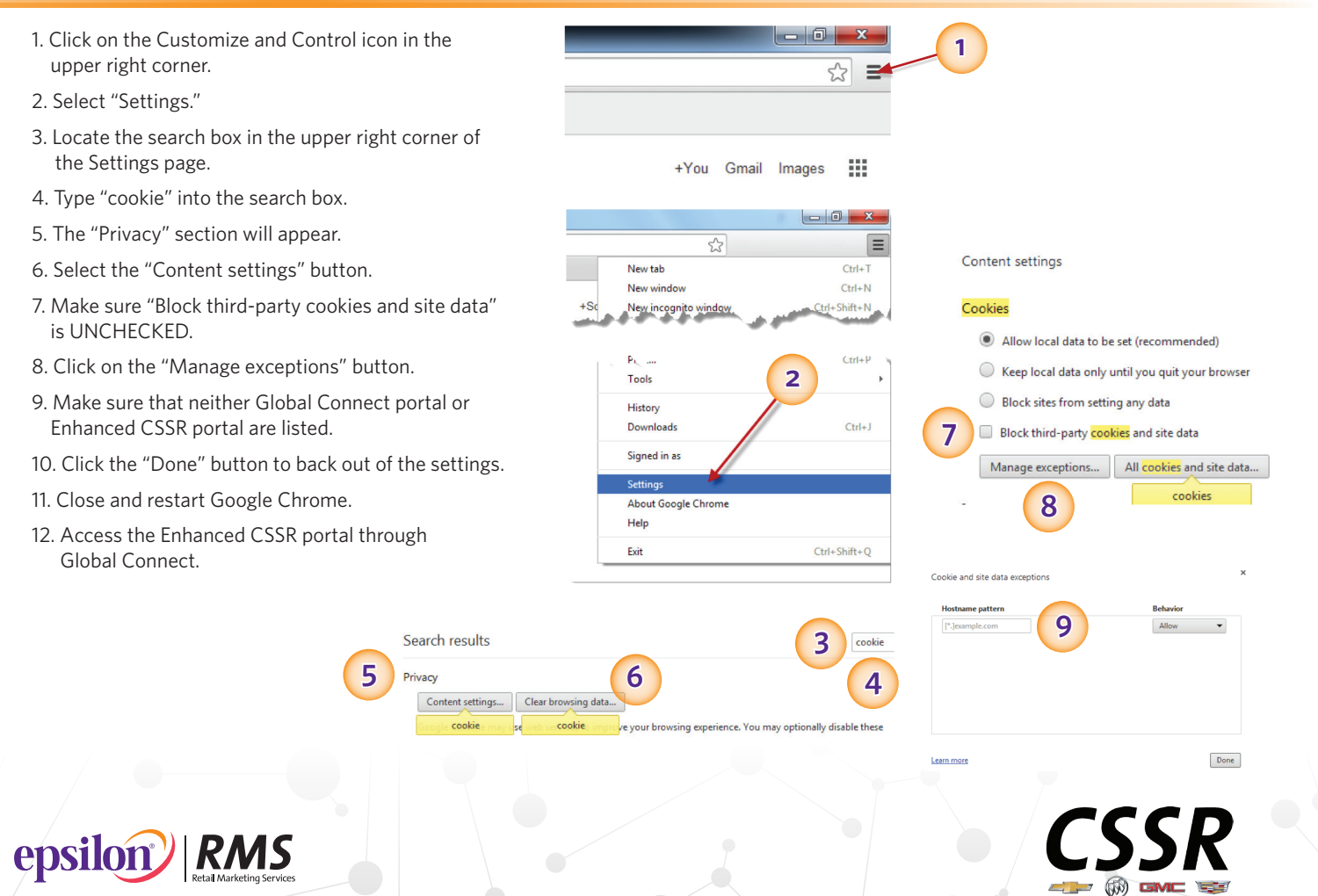

All trademarks and trade names are the intellectual property of Epsilon and Epsilon Retail Marketing Services, Inc. All rights reserved. All CSSR program elements may be subject to change. ©2014 Epsilon Retail Marketing Services.